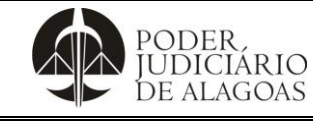

## Movimentação do Processo Virtual no Sistema SAI

| Processo                | Código    | Folha n⁰ |
|-------------------------|-----------|----------|
| Gestão das Contratações | D.SUBD.01 | 1/4      |

Manual Movimentação do processo virtual

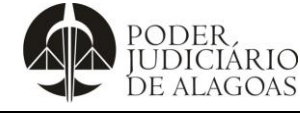

## Movimentação do Processo Virtual no Sistema SAI

| Processo                | Código    | Folha n⁰ |
|-------------------------|-----------|----------|
| Gestão das Contratações | D.SUBD.01 | 2/4      |

Trata-se de documento que visa demonstrar os módulos de acesso junto ao Sistema Administrativo Integrado - SAI, de processos administrativos virtuais do Tribunal de Justiça de Alagoas.

O servidor terá acesso ao referido sistema utilizando seu login e senha de acesso ao intrajus, devendo em seguida clicar no ícone intitulado virtualização administrativa, o qual terá acesso ao SISTEMA ADM. INTEGRADO (SAI). Outra opção para acesso direto se dá por meio de site: <u>www.tjal.jus.br</u> clicando no ícone:

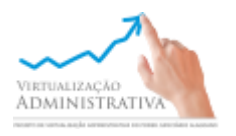

Em ambos os casos deverá ser inserido o login e senha para acesso ao SAI.

Na Subdireção Geral, cada servidor é classificado com um código, de modo a inviabilizar sua identificação, cada um com sua permissão de acesso, onde terá acesso ao módulo da Subdireção Geral o SUBDIRETOR GERAL e seus SUBSTITUTOS(AS).

Por fim, os demais servidores, serão classificados com seu próprio código de identificação a seguir:

SG- GERAL (SUBDIRETOR/SUBSTITUTOS) SG-1 (APOIO ADMINISTRATIVO) SG-2 (ASSESSORIA) SG-3 (ASSESSORIA) SG-4 (ASSESSORIA) SG-5 (ASSESSORIA) SG-6 (APOIO ADMINISTRATIVO) SG-7 (ASSESSORIA) SG-8 (ASSESSORIA) SG-9 (APOIO ADMINISTRATIVO) SG-10 (ESTAGIÁRIOS) SG-11 (APOIO ADMINISTRATIVO)

PARA MOVIMENTAR O PROCESSO NO SISTEMA DE VIRTUALIZAÇÃO SAI DEVE-SE: CLICAR EM CONSULTA DE PROCESSOS PENDENTES

| Arquivo Editar Egibir Histórico Fagoritos Enramentas A                                                                                                    | juda                                                 |                  | _8 ×            |
|----------------------------------------------------------------------------------------------------|------------------------------------------------------|------------------|-----------------|
| Grant and a state of the state of the s | ne x) Hiddinai de Josoffa do Eleando d x (+          | C Q. Pesquisar 🔂 |                 |
| PODER<br>DE ALAGONS                                                                                                    | PODER JUDICIÁRIO DO ESTADO DE<br>TRIBUNAL DE JUSTIÇA | ALAGOAS          |                 |
| Pro                                                                                                    | CESSE                                                | racesson         |                 |
| 灯 Iniciar 🧔 🎬 💽 💿 🕑 🕎                                                                                                    |                                                      |                  | * 😼 🐨 🗇 14:15 🔳 |

Esta cópia quando impressa será considerada não controlada

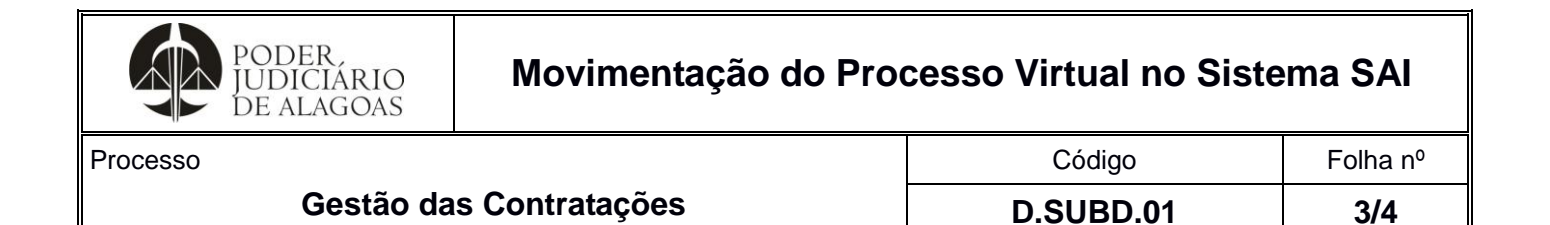

Após Clicar em DEPARTAMENTO ATUAL: escolher seu usuário e CLICAR EM RECUPERAR. Aparecerão os processos que estão em seu sistema pessoal de acesso. Clicar no processo que será Distribuído.

| a                          | Poder Judici                                                                                                    | Indual de Just                                                                                                    | iya uu cstado d × +                                                                                                    |                                                                                                    | a 10 -                                                                                                    |                 |             |                                                               | ÷.                                                                                                    |                                                                                                    | -              |
|----------------------------|----------------------------------------------------------------------------------------------------|----------------------------------------------------------------------------------------------------|----------------------------------------------------------------------------------------------------|----------------------------------------------------------------------------------------------------|----------------------------------------------------------------------------------------------------|-----------------|-------------|---------------------------------------------------------------|----------------------------------------------------------------------------------------------------|----------------------------------------------------------------------------------------------------|----------------|
| )   grp.tjal.jus.bi        | r/grp/home.faces                                                                                                    |                                                                                                    | · · · · · · · · · · · · · · · · · · ·                                                                                             |                                                                                                    | C Q Pesq                                                                                                    | uisar           |             | ជ                                                             |                                                                                                    | 1 9<br>1                                                                                                    |                |
| R.<br>TÁRIO<br>AGOAS       |                                                                                                    |                                                                                                    | PODER JUDICIAR<br>TRI                                                                                                    | <b>LIO DO ESTADO DE ALA</b><br>BUNAL DE JUSTIÇA                                                                                                    | AGOAS                                                                                                    |                 |             |                                                               |                                                                                                    |                                                                                                    |                |
|                            |                                                                                                    |                                                                                                    | Consulta                                                                                                    | de Processos Pendentes                                                                                                    |                                                                                                    |                 |             |                                                               |                                                                                                    |                                                                                                    |                |
| de Processo                | os Pendentes                                                                                                    |                                                                                                    |                                                                                                    |                                                                                                    |                                                                                                    |                 |             |                                                               |                                                                                                    |                                                                                                    | Ξ              |
| Limpar Dado                | os Vinculados ▼ Rela                                                                                                    | atórios 🔻 📰 🦷 🖨                                                                                                    |                                                                                                    |                                                                                                    |                                                                                                    |                 |             |                                                               |                                                                                                    |                                                                                                    |                |
| exercicio<br>Nata Abertura |                                                                                                    | a                                                                                                    | Numero                                                                                                    | a                                                                                                    |                                                                                                    |                 | volume      |                                                               |                                                                                                    | 2                                                                                                    |                |
| Tipo                       | Todos                                                                                                    |                                                                                                    |                                                                                                    |                                                                                                    |                                                                                                    | •               | Rótulo      |                                                               |                                                                                                    |                                                                                                    |                |
| Grupo                      | Todos                                                                                                    |                                                                                                    |                                                                                                    |                                                                                                    |                                                                                                    | •               | Formato     | Todos                                                         |                                                                                                    |                                                                                                    |                |
| Origem                     |                                                                                                    |                                                                                                    |                                                                                                    |                                                                                                    |                                                                                                    |                 | Situação    | Todos                                                         |                                                                                                    |                                                                                                    |                |
| amento Atual               | SG - 1                                                                                                    |                                                                                                    |                                                                                                    |                                                                                                    |                                                                                                    | •               |             |                                                               |                                                                                                    |                                                                                                    |                |
| Requerente                 |                                                                                                    |                                                                                                    |                                                                                                    |                                                                                                    |                                                                                                    |                 |             |                                                               |                                                                                                    |                                                                                                    |                |
|                            |                                                                                                    | Processo                                                                                                    | Data Assunto                                                                                                    | Requerente – Departamento                                                                                                    | o Atual Data do                                                                                                    | Situação do 🚽 p | rioridade – |                                                               |                                                                                                    |                                                                                                    |                |
|                            |                                                                                                    | 9 AQUISIÇÕES 2016/10 Vol. 1                                                                                                    | 28/01/2016 ADITIVO                                                                                                    | MIDIAN FERREIRA ALSG - 1                                                                                                    | Andamento                                                                                                    | Andamento       |             |                                                               |                                                                                                    |                                                                                                    |                |
|                            |                                                                                                    | AQUISIÇÕES 2016/11 Vol. 1                                                                                                    | 28/01/2016 ADITIVO                                                                                                    | NOEL DOURADO DA SG - 1                                                                                                    | 07/06/2016                                                                                                    | Em tramitação   |             |                                                               |                                                                                                    |                                                                                                    |                |
|                            |                                                                                                    | <ul> <li>AQUISIÇÕES 2016/32 Vol. 1</li> </ul>                                                                                                    | 22/02/2016 ADITIVO                                                                                                    | JAMES EDWIM ALAR( SG - 1                                                                                                    | 07/06/2016                                                                                                    | Em tramitação   |             |                                                               |                                                                                                    |                                                                                                    |                |
|                            |                                                                                                    | AQUISIÇÕES 2016/1912 Vol. 1                                                                                                    | 08/03/2016 PAGAMENTO DE FORM                                                                                                    | DIEGO CORREIA VI/ SG - 1                                                                                                    | 10/06/2016                                                                                                    | Em tramitação   |             |                                                               |                                                                                                    |                                                                                                    |                |
|                            |                                                                                                    | AQUISIÇÕES 2016/2119 Vol. 1                                                                                                    | 16/03/2016 COMPRAS E LICITAÇ                                                                                                    | ARMANDO GONCALV SG - 1                                                                                                    | 03/06/2016                                                                                                    | Despacho para   |             |                                                               |                                                                                                    |                                                                                                    |                |
|                            |                                                                                                    |                                                                                                    | **                                                                                                    | « 1 2 » »»                                                                                                    |                                                                                                    |                 |             |                                                               |                                                                                                    |                                                                                                    |                |
|                            |                                                                                                    |                                                                                                    |                                                                                                    | 9 registros                                                                                                    |                                                                                                    |                 |             |                                                               |                                                                                                    |                                                                                                    |                |
| 2                          | 0 0                                                                                                    |                                                                                                    |                                                                                                    |                                                                                                    |                                                                                                    |                 |             |                                                               | *                                                                                                    | <b>de 🐜 (</b> 1)                                                                                                    | 17             |
| ê 📋                        | 0 0                                                                                                    |                                                                                                    |                                                                                                    |                                                                                                    |                                                                                                    |                 |             |                                                               | *                                                                                                    | <b>B 🖥</b> (1)                                                                                                    | 1              |
| 8 🚞                        | Arquivo Editar Egibi                                                                                                    | r Histórico Fayoritos Eerramentas Ajuda                                                                                                    |                                                                                                    |                                                                                                    |                                                                                                    |                 |             |                                                               | ×                                                                                                    | B 18 ())                                                                                                    | 1<br>17/       |
| 6                          | Arquivo Editar Egibi                                                                                                    | <ul> <li>Mathine Fagorites Extramentas Ajuda</li> <li>×   Poder Judiciário de Estado de:</li> </ul>                                                                                                    | a                                                                                                    | +                                                                                                    |                                                                                                    |                 |             |                                                               | 2                                                                                                    | Pa Ma ())                                                                                                    | 1              |
| 6 📜                        | Arquivo Editar Egibi<br>intranet<br>intranet                                                                                                    | <ul> <li>Mathematical State (Second Second Seco</li></ul> | a                                                                                                    | +                                                                                                    | C                                                                                                    | Q. Pesquisar    |             |                                                               | ×<br>☆                                                                                                    | ð ‱ ())<br>↓ ♠ (                                                                                                    | 1<br>17/0      |
| 6 📋                        | Arquivo Editar Egiti<br>Intranet<br>Intranet<br>Intranet<br>Intranet<br>Intranet                                                                                                    | <ul> <li>Mathematical State (Second Second Seco</li></ul> | <ul> <li>X Tribunal de Justiça do Estado d X</li> </ul>                                                                           | +<br>ER JUDICIÁRIO DO ESTAD                                                                                                    | O DE ALAGOAS                                                                                                    | Q. Pesquisar    |             |                                                               | ×  <br>☆   自                                                                                                    | िरु 🔚 ())<br>↓ ♠ ()                                                                                                    | 1<br>17/0      |
| 6 🚞                        | Arquivo Editor Epiti<br>Arquivo Editor Epiti<br>Intranet<br>Composition of groups and<br>Composition of groups and<br>Composition of groups                                                                                                    | r Histórico Fagoritos Eerannentas Ajudi<br>x   Poder Judiciário do Estado de:<br>jus.bd/grp/home.faces                                                                                                    | •<br>                                                                                                    | +<br>R JUDICIÁRIO DO ESTAD<br>TRIBUNAL DE JUSTIQ<br>Consulta de Processos Per                                                                                                    | C<br>O DE ALAGOAS<br>A<br>Identes                                                                                                    | Q. Pesquisar    |             |                                                               | ▲ 自                                                                                                    | € 1 1 ())<br>↓ ↑ ↑                                                                                                    | 1<br>17/(      |
| 6                          | Arquiro Editar Egitio<br>Arquiro Editar Egitio<br>Intrarett<br>(*) III (*) (*) (*) (*) (*) (*) (*) (*) (*) (*)                                                                                                    |                                                                                                    | •<br>                                                                                                    | +<br>ER JUDICIÁRIO DO ESTAD<br>TRIBUNAL DE JUSTIC<br>Consulta de Processos Per                                                                                                    | C<br>O DE ALAGOAS<br>A<br>identes                                                                                                    | Q. Pesquisar    |             |                                                               | ☆ 自                                                                                                    | <b>€</b> ₩ ())                                                                                                    | 1<br>17//      |
| 6                          | Arquivo Editar Egito<br>Arquivo Editar Egito<br>Datanet<br>(a) Datanet<br>Consulta de Pro) C<br>Detalhamento Pro<br>Viocudado # Relatór                                                                                                    |                                                                                                    | •<br>× Tribunal de Justiça do Estado d ×<br>POD!                                                                                  | +<br>ER JUDICIÁRIO DO ESTAD<br>TRIBUNAL DE JUSTIQ<br>Consulta de Processos Per                                                                                                    | ି ୯<br>O DE ALAGOAS<br>ନ<br>dentes                                                                                                    | ] Q. Pesquisar  |             |                                                               | ☆ 自                                                                                                    | € 1 ( )                                                                                                    | 1<br>17//      |
| 6                          | Aquiso (Sitar Egits)<br>Arquivo (Sitar Egits)<br>Arquivo (Sitar Egits)<br>Arquivo (Sitar Egits)<br>Arquivo (Sitar)<br>Aquisto de Prov. )<br>Constituente de Prov. )<br>Distahamento Prov. )<br>Aquisto (Sita 2016, A                                                                                                    |                                                                                                    | a X Tribunal de Justiça do Estado d X<br>PODE                                                                                     | +<br>ER JUDICIÁRIO DO ESTAD<br>TRIBUNAL DE JUSTIC<br>Consulta de Processos Pen                                                                                                    | ି ୯<br>O DE ALAGOAS<br>A<br>dentes                                                                                                    | Q. Pesquisar    |             |                                                               | ☆ 自                                                                                                    | ▶ 10 (1) ▶ 10 (1) </td <td>1<br/>17/0<br/>9</td>                                                                                                    | 1<br>17/0<br>9 |
| 6                          | Arquive Editar Egib<br>Intrant<br>Intrant                                                                                                    |                                                                                                    | n X Tribunal de Justiça do Estado d X<br>POD!<br>querentes () Email / Anexos                                                      | +<br>ER JUDICIÁRIO DO ESTAD<br>TRIBUNAL DE JUSTIC<br>Consulta de Processos Per                                                                                                    | i C<br>DO DE ALAGOAS<br>A<br>Identes                                                                                                    | C. Pequiser     |             |                                                               | ☆   自                                                                                                    | ▶ 100 (100 (100 (100 (100 (100 (100 (100                                                                                                    | 1<br>17/0      |
| 6                          | Arquine Editar Egibi<br>Intanet     Intanet                                                                                                    | r Histórico Fegoritos Entramentas August<br>x Poder Judiciario do Estado de<br>gas bol'grp:home.faces<br>Detalhamento Pr                                                                                                    | Tribunal de Justiçe do Estado d ×<br>POD!<br>querentes 🕑 Email 🖉 Anexos                                                           | +<br>ER JUDICIÁRIO DO ESTAD<br>TRIBUNAL DE JUSTIQ<br>Consulta de Processos Per                                                                                                    | C DE ALAGOAS<br>A<br>dentes<br>alteradori<br>ata Abetua 2001/2016                                                                                                    | Q. Pesquisar    |             | Usuário Abertura                                              | 수 ( 습                                                                                                    | REIRA ALVES                                                                                                    | 1<br>17/0      |
| 6                          | Arquive (site rept)<br>internet<br>internet<br>inter                                                                                                    | Iditórico Fegoritos Eerramentas Algoli<br>x Peder Judiciário do Estado de<br>jas bri granhome.faces  Detalhamento Pr) occesso (novo) ios - € 20 20 20 20 -<br>/10 Vol. 1 Capa  Lerrente € Histórico O Atividades € Rei<br>sasso Aquissições acusicições €                                                                                                    | a X Tribunal de Justiça do Estado d X<br>PODI<br>querentes (P Email ) Anexos                                                      | +<br>ER JUDICIÁRIO DO ESTAD<br>TRIBUNAL DE JUSTIG<br>Consulta de Processos Per<br>Os campos desta aba não podem ser<br>Dr                                                                                                    | C DE ALAGOAS<br>À<br>identes<br>ata Aberture<br>Prato 30                                                                                                    | Q Pesquitar     | Previsão    | Usuéno Abertura<br>de Enceramento                             | ネ   白<br>MIRIAN FER<br>10/03/2016                                                                                                    | REIRA ALVES<br>00:00                                                                                                    | 1<br>17/0      |
| 6                          | Arquivo Editar Egibi<br>Arquivo Editar Egibi<br>Arquivo Editar Egibi                                                                                                    | Ijitánico Fegoritos Erramentas Ajuda<br>x Poder Judiciánio do Estado de<br>jaz bri/grp/home.faces      Detalhamento Pr)<br>occesso (novo)<br>os → ⓐ @ @ @ @ @<br>/10 Vol. 1 Capa<br>uerrente € Histórico ⊙ Atividades € Rei<br>soso Aquisições 2016/10 vol. 1<br>policitações Aquisições<br>Aquito Aquisições Aquisições<br>do                                                                                                    | n X Tribunal de Justiça do Estado d X<br>PODI<br>querentes C Email / Anexos                                                       | + ER JUDICIÁRIO DO ESTAD TRIBUNAL DE JUSTIC Consulta de Processos Per                                                                                                    | C<br>O DE ALAGOAS<br>A<br>dentes<br>alaredosi<br>salaredosi<br>2801/2016<br>Prazo 30<br>1                                                                                                    | 0. Pesquisar    | Previsão    | Usuário Abertura<br>de Encerramento<br>Dela Termino<br>Róbulo | ☆ ▲                                                                                                    | ♦ ● ● ● ♦ ● ● ♦ ● ● Penden REIRA ALVES 00:00                                                                                                    | 1<br>17/0      |
| 6                          | Arquivo Editar Egibi<br>Arquivo Editar Egibi<br>Arquivo Editar Egibi                                                                                                    |                                                                                                    | auerentes C Email / Anexos                                                                                                    | + TRIBUNAL DE JUSTIC TRIBUNAL DE JUSTIC Consulta de Processos Per                                                                                                    | C C<br>O DE ALAGOAS<br>A<br>Identes<br>28/01/2016<br>Prato<br>28/01/2016<br>20/01/2016                                                                                                    | D1:57           | Previsão    | Usuáno Abertura<br>de Encerramento<br>Data Termino<br>Rótulo  | ☆ ▲                                                                                                    | Relica ALVES       00:00                                                                                                    | 1<br>17//      |
| 6                          | Arquivo Editar Egibi<br>Arquivo Editar Egibi<br>Arquivo Editar Egibi                                                                                                    |                                                                                                    | a Tribunal de Justiça do Estado d X<br>PODI<br>querentes 🕐 Email 🥔 Anexos                                                         | + TRIBUNAL DE JUSTIC TRIBUNAL DE JUSTIC Consulta de Processos Per Consulta de Processos Per e manuterção e suporte técnico remoto de e manuterção e suporte técnico remoto de                                                                                                    | C C<br>O DE ALAGOAS<br>A<br>Identes<br>sta Abertur<br>2800/2016 (<br>Prato 3<br>1<br>200 June 1<br>200 June | D1:57           | Previsão    | Usuário Abertura<br>de Encerramento<br>Data Termino<br>Rótulo | ★ ■ MIRLAN FER 10/03/2016 07/06/2016                                                                                                    | ► ₩ () ► ₩ () ► ★ ★ ★ Penden REIRA ALVES REIRA ALVES                                                                                                    | 1<br>17/0      |
| 6                          | Image: Second Second                                                                                                    |                                                                                                    | Tribunal de Justiça do Estado d X<br>PODI<br>querentes ( Email & Anexos<br>o r12 meses em virtude da necessidade d                | t     t     t     t     consulta de Processos Per     Os campos desta aba não podem ser     v     v     er     e manutenção e suporte técnico remoto o                                                                                                    | C C<br>O DE ALAGOAS<br>A<br>Identes<br>Prao 30<br>allo of Flux 0 1<br>do Sistema Sopha.                                                                                                    | Dis7            | Previsão    | Usuário Abertura<br>de Encerramento<br>Deta Termino<br>Rótulo | ■ ■ ■ ■ ■ ■ ■ ■ ■ ■ ■ ■ ■ ■ ■ ■ ■ ■ ■                                                                                                    | R (2) Penden R ≥ (2) Penden REIRA ALVES 00:00 00:00                                                                                                    | 1.<br>17/0     |
| 6                          | Image: Consulta de Processo         Image: Consulta de Processo         Image: Consulta de Processo <td></td> <td>Tribunal de Justiça do Estado d x<br/>PODI<br/>querentes Temail @ Anexos<br/>or 12 meses em virtude da necessidade d<br/>Clin</td> <td>Consulta de Processos Per     Consulta de Processos Per     C</td> <td>o DE ALAGOAS<br/>A<br/>Autentes<br/>Praso 30<br/>also do Fluxo 1<br/>do Sistema Sophia.</td> <td>D1:57</td> <td>Previsão</td> <td>Usuáno Aberture<br/>de Encerramento<br/>Data Termino<br/>Rótulo</td> <td>▲ ▲</td> <td>► ₩ () ► ₩ () ► ↑ 1 ► Penden REIRA ALVES 00:00 00:00</td> <td>1.<br/>17/0</td> |                                                                                                    | Tribunal de Justiça do Estado d x<br>PODI<br>querentes Temail @ Anexos<br>or 12 meses em virtude da necessidade d<br>Clin         | Consulta de Processos Per     Consulta de Processos Per     C | o DE ALAGOAS<br>A<br>Autentes<br>Praso 30<br>also do Fluxo 1<br>do Sistema Sophia.                                                                                                    | D1:57           | Previsão    | Usuáno Aberture<br>de Encerramento<br>Data Termino<br>Rótulo  | ▲ ▲                                                                                                    | ► ₩ () ► ₩ () ► ↑ 1 ► Penden REIRA ALVES 00:00 00:00                                                                                                    | 1.<br>17/0     |
| 6                          | Arquive Editar Egib<br>Intrant     Oraulidade Proc.     Oraulidade Proc.     Solicita                                                                                                    |                                                                                                    | querentes Tribunal de Justiça do Estado d x<br>POD!<br>querentes Tribunal de Justiça do Estado d x<br>POD!                        | Concurta de Processos Per     Conculta de Processos Per     Conculta de Processos Per     Conculta de Processos Per     conculta de Processos Per     c | o DE ALAGOAS<br>A<br>dentes<br>2007/2016<br>Prazo<br>2007/2016<br>Prazo<br>2007/2016<br>A<br>Statema Sopha.                                                                                                    | Diss            | Previsão    | Usuário Abertura<br>de Enceramento<br>Data Termino<br>Rótulo  | ▲ ▲ ▲ ▲ ■ ■ ■ ■ ■ ■ ■ ■ ■ ■ ■ ■ ■ ■ ■ ■ ■ ■ ■                                                                                                    | Po ₩ () Po ₩ () Penden REIRA ALVES 00:00 00:00                                                                                                    | 1.<br>17/0     |
| 6                          | Arguino Estar Egiti<br>Intranet     Intranet     I                                                                                                    |                                                                                                    | querentes em virtude da naccessidade d                                                                                            | Co compos desta aba não podem ser     De     consulta de Processos Per      Consulta de Processos Per      de manutenção e suporte técnico remoto de car em Andam                                                                                                    | C DE ALAGOAS<br>A<br>dentes<br>ata Abetus<br>Prazo<br>30 do Sistema Sopha.<br>DentOS                                                                                                    | Dies            | Previsão    | Usuário Aberture<br>de Encerramento<br>Deta Termino<br>Rótulo | ■ INTELIAN TER<br>INTELIAN TER<br>INTELIAN TER | ► ● ● ● ► ● ● ► ● ● ► ● ● ► ● ● ► ■ ● ► ● ► ●<                                                                                                    | 1.<br>17/0     |
| 6                          | Aquino Editar Egbi     intranet     intranet     int                                                                                                    |                                                                                                    | a x Tribunal de Justiçe do Estado d x<br>PODI<br>querentes @ Email @ Anexos<br>o tor 12 meses em virtude da necessidade d<br>Clin | Consulta de Processos Per      Consulta de Processos Per      De      de anteresto e suporte técnico remoto o      car em Andam                                                                                                    | c C<br>O DE ALAGOAS<br>A<br>dentes<br>ate Aberture<br>Prace 30<br>40 Sistema Sophia.<br>hentos                                                                                                    | Diss            | Previsão    | Usuéno Abertura<br>de Encerramento<br>Deta Termino<br>Rótulo  | <ul> <li>■</li> <li>■</li></ul>                                                                                                    |                                                                                                    | 14<br>17/0     |
| 6                          | Aquivo (sitar legis)     Aquivo (sitar legis)     Aquivo (sitar legis)     Aquivo (sitar legis)     Aquivo (sitar legis)     Consulta de Pro) (     Drocaso (sitar legis)     Aquivo (sitar legis)     Procaso (sitar legis)     Procaso (sitar legis)     Procaso (sitar legis)     Procaso (sitar legis)     Consulta de Pro)     Observa     Solucia     A Siglico     Vomando                                                                                                    |                                                                                                    | a x Tribunal de Justiça do Estado d x<br>PODI<br>querentes @ Email @ Anexos<br>or 12 meses en virtude da necessidade d<br>Clin    | TRIBUNAL DE JUSTIG     Consulta de Processos Per      Os campos deta ata não poden ser      una      e manutenção e suporte técnico remoto o      car em Andam                                                                                                    | C O DE ALAGOAS A Identes  aberador Fraso 30 0 0 0 0 0 0 0 0 0 0 0 0 0 0 0 0 0 0                                                                                                     | Diss            | Previsão    | Usuário Abertura<br>de Enceramento<br>Deta Termino<br>Rótulo  | <ul> <li>■</li> <li>■</li></ul>                                                                                                    | R (1) R (2) R (2) R                                                                                                    | 14<br>17/0     |
| 6                          | Arguino Editar Egisio     Arguino Editar Egisio     Intranet     Orocaso gradual     Processo Gradual     Processo Gradual     Pro                                                                                                    |                                                                                                    | a x Tribunal de Justiça do Estado d x<br>PODI<br>querentes ( Email / Anexos<br>o ror 12 meses em virtude da necessidade d<br>Clin | TRIBUNAL DE JUSTIC<br>TRIBUNAL DE JUSTIC<br>Consulta de Processos Per<br>Os campos deta aba não podem ser<br>De<br>e manutenção e suporte técnico remoto de<br>car em Andam                                                                                                    | C O DE ALAGOAS A Identes Brazo Brazo                                                                                                    | D1157 Dias      | Previsão    | Usuário Abertura<br>de Enceramento<br>Data Termino<br>Rótulo  | <ul> <li>▲</li> <li>▲</li></ul>                                                                                                    | R ( )                                                                                                    | 14<br>17/00    |
|                            | Arguino (Effer Egis)     Construction (Effer Egis)     Datanet     Construction (Effer Egis)     Datanet     Construction (Effer Egis)     Datanet     Construction (Effer Egis)     Construction (Effer Egis)                                                                                                    |                                                                                                    | Tribunal de Justiça do Estado d x<br>PODI<br>querentes  Email  Anexos or 12 meses em virtude da necessidade d                     | P     Consulta de Processos Per     Consulta de Processos Per     Consulta de Procesos Per     Consulta de Processos Per     Consulta de Processos Per  | CODE ALAGOAS<br>A<br>Identes<br>Starador<br>Praco 30<br>Praco 30<br>do Sistema Sophia.<br>Inentos<br>Usudrio denisamente                                                                                                    | D1157 Dias      | Previsão    | Usuário Aberture<br>de Enceramento<br>Deta Termino<br>Rótulo  | <ul> <li>▲</li> <li>▲</li></ul>                                                                                                    | Image: The second second sec | 14<br>17/00    |
|                            | Arguivo Editar Egibi     Iotanat     Orsulta de Pro     Orsulta de Pro     Processo      Arguivo Editar e Protectione Pro     Processo      Arguivo      Processo      Arguivo      Processo      Arguivo      Solicita     Siglicas     Siglicas                                                                                                    |                                                                                                    | Tribunal de Justiça de Estado d x<br>PODI<br>querentes Temail @ Anexos<br>or 12 meses em virtude da necessidade d<br>Clin         | Consulta de Processos Per     Consulta de Processos Per     C | C DE ALAGOAS A Udentes                                                                                                    | D1:57 Dias      | Previsão    | Usuário Abertura<br>de Enceramento<br>Data Tenera<br>Rótulo   | A Date<br>Date                                                                                                    | Image: The second second sec | 14<br>17/0     |
| 6                          | Arquivo Editar Egib     Intrant     Orosulta de Proc.     Orosulta de Proc.     Orosulta de Proc.     Orosulta de Proc.     Orosulta de Proc.     Orosulta de Proc.     Orosulta de Proc.     Orosulta de Proc.     Orosulta de Proc.     Orosulta de Proc.     Orosulta de Proc.     Orosulta de Proc.     Orosulta de Proc.     Solota     Observa     Solota     Solota     Solota     Otoserva     Solota     Solota     Otoserva     Solota     Otoserva     Solota     Otoserva     Solota     Otoserva     Solota     Solota     Otoserva     Solota     Otoserva     Otoserva     Otoserva     Ot                                                                                                    | Imitation       Peder Judicianio do Estado de Justoficianio do Estado de Justoficianica do Estado de Justoficianica do Estado de Justoficianica do Estado de Justoficianica do Estado de Justoficianica do Estado de Justoficianica do Estado de Justoficianica do Estado de Justoficianica do Estado de Justoficianica do Estado de Justoficianica do Estado de Justoficianica do Estado Estado Estado Estado Estado de Justoficianico Estado de Justo                                                | querentes I Emeil Anexos                                                                                                    | P     Consulta de Processos Per     Consulta de Processos Per     Consulta de Procesos Per     Consulta de Processos Per     Consulta de Processos Per  | o DE ALAGOAS<br>A<br>dentes<br>sta Abertura<br>2001/2016<br>Prazo<br>30<br>sta do Sistema Sopha.<br>Dentos<br>Usuário<br>Usuário<br>Usuário<br>densemente<br>Tramitação densemente                                                                                                    | 21:57<br>Dias   | Previsão    | Usuáno Abertura<br>de Encerramento<br>Deta Termino<br>Rótulo  | A Date<br>Date                                                                                                    | Image: The second second sec | 1.<br>17/0     |
| 6                          | Arquino Ester Egiti<br>Internet     Internet     I                                                                                                    | Image: Provide and the second second sec                                       | yuerentes em virtude da naccessidade d                                                                                            | Concurrent desta abla não podem ser     De     Concurrent desta abla não podem ser     De     Ver     ternanutenção e suporte técnico remoto de     Car em Andam                                                                                                    | C O DE ALAGOAS  A dentes  A dentes  A aberua  B aberua  C aberua  C aberua                                                                                                    | Dils5           | Previsão    | Usuário Abertura<br>de Encerramento<br>Deta Termino<br>Rótulo | A Data<br>Data<br>Prazo                                                                                                    |                                                                                                    | 1.<br>17/0     |

Esta cópia quando impressa será considerada não controlada

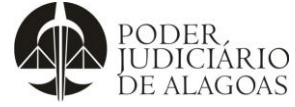

## Movimentação do Processo Virtual no Sistema SAI

|                                                    |                                                                        |                                                                                                    | Código                                                           |                                                                      | Foina                     |                                                                                                    |
|----------------------------------------------------|------------------------------------------------------------------------|----------------------------------------------------------------------------------------------------|------------------------------------------------------------------|----------------------------------------------------------------------|---------------------------|----------------------------------------------------------------------------------------------------|
|                                                    | Gestão da                                                              | s Contratações                                                                                                    | D.SU                                                             | BD.01                                                                | 4/                        |                                                                                                    |
| <u>Arquivo Editar Exibir H</u>                     | <u>H</u> istórico Fa <u>v</u> oritos <u>F</u> erramentas Aj <u>u</u> c | 8                                                                                                    |                                                                  |                                                                      |                           |                                                                                                    |
| Intranet                                           | × Poder Judiciário do Estado de                                        | × Tribunal de Justiça do Estado d × +                                                                                                    |                                                                  |                                                                      |                           |                                                                                                    |
| 🗲 🛍 े i) grp.tjal.jus.b                            | n/grp/home.faces                                                       |                                                                                                    |                                                                  | C Q Pesquisar                                                        | ☆ 自 ◀                     | * 9 5 =                                                                                                    |
| PODER,<br>IUDICIÁRIO<br>DE ALAGOAS                 |                                                                        | PODER JUDICIÁRIO DO<br>TRIBUNAL DI                                                                                                    | ESTADO DE ALAG                                                   | OAS                                                                  |                           |                                                                                                    |
| Consulta de Pro ) Detal<br>99 Andamentos<br>Salvar | hamento Pr ) Andamentos )                                              | Consulta de Proce                                                                                                    | issos pendentes                                                  |                                                                      |                           | ≡ % (                                                                                                    |
| AQUISIÇÕES 2016/10                                 | ) Vol. 1                                                               |                                                                                                    |                                                                  |                                                                      |                           |                                                                                                    |
| Encaminhado por<br>Origem<br>Suspensão             | SG - 9                                                                 | Encaminhamento 07/06/2016                                                                                                    | Prazo (                                                          |                                                                      | Final do Prazo 07/06/2016 |                                                                                                    |
| Informações                                        |                                                                        | Tramitação p. L.                                                                                                    | Resolutionate                                                    | 7/06/0016                                                            | Díainaa                   |                                                                                                    |
| #<br>Encaminhamento                                | 20                                                                     | PENUENCE                                                                                                    | Kecebiniendo 0                                                   | // 00/ 2010                                                          | , uginas                  |                                                                                                    |
| Departamento Atual<br>Situação                     | SG - 1<br>* Nenhum                                                     | <b>.</b>                                                                                                    | Encerramento                                                     |                                                                      | Horário                   |                                                                                                    |
| Responsável                                        | (nenhum)                                                               |                                                                                                    | Usuário                                                          |                                                                      |                           |                                                                                                    |
| Resposta<br>Despacho                               | Nenhum                                                                 |                                                                                                    |                                                                  |                                                                      |                           | •                                                                                                    |
|                                                    |                                                                        |                                                                                                    |                                                                  |                                                                      |                           |                                                                                                    |
|                                                    |                                                                        |                                                                                                    |                                                                  |                                                                      | Prazo 0                   |                                                                                                    |
|                                                    |                                                                        |                                                                                                    |                                                                  |                                                                      | Prazo 0                   |                                                                                                    |
| Afiniciar 6                                        | ) () () (4)                                                            |                                                                                                    |                                                                  |                                                                      | Prazo 0                   | <b>Po %</b> ()) 14-36<br>17/06/2016 ■                                                                                                    |
| Municar 🙆 🥞                                        | ) 🖸 😨 💽 📧<br>E<br>p;                                                   | m Situação: escolher a<br>ara o referido processo                                                                                                    | que mai                                                          | s se adequar                                                         | Prazo o                   | िरु विच (1) 14-36<br>177/06/2016 ■                                                                                                    |
| Afiniciar 6                                        | D C C E                                                                | m Situação: escolher a<br>ara o referido processo<br>m Despacho: se neces<br>formação para um rápi<br>ue se trata os autos                                                   | que mai<br>;<br>sário, inc<br>do enten                           | s se adequar<br>lua alguma<br>dimento do                             | Prazo o                   | Ro Par () 14-35<br>17/06/2016                                                                                                    |
| Af Iniciar                                         | D C C E                                                                | m Situação: escolher a<br>ara o referido processo<br>m Despacho: se neces<br>formação para um rápi<br>ue se trata os autos.<br>m Encaminhamento pa<br>ssessores ou Superviso | que mai<br>;<br>sário, inc<br>do enten<br>ara: escol<br>or Admin | s se adequar<br>dua alguma<br>dimento do<br>her um dos<br>istrativo, | Prazo o                   | Image: The second second se |

| Histórico de Alterações |         |                                                                                                    |                        |  |  |
|-------------------------|---------|----------------------------------------------------------------------------------------------------|------------------------|--|--|
| Data                    | Revisão | Descrição das alterações                                                                                                    | Aprovação              |  |  |
| 05/10/2016              | 00      | Validação pelo Gestor                                                                                                    | Walter da Silva Santos |  |  |
| 05/11/2019              | 01      | Alteração do título do documento, inclusão de nova<br>opção de acesso junto à virtualização administrativa,<br>revisão dos usuários S-G. | Walter da Silva Santos |  |  |